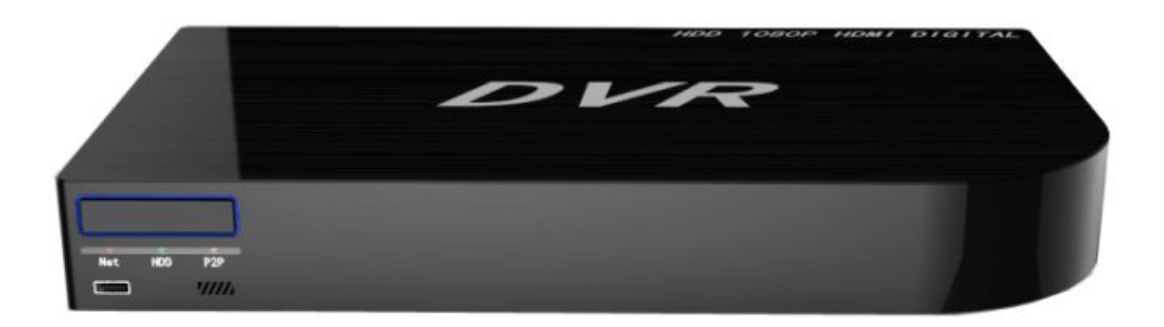

# Quick Start Guide DVR

### Contents

| 1. Network Connection                 | 2 |
|---------------------------------------|---|
| 1.1 Wired Connection                  | 2 |
| 2. Get the IP Address                 | 2 |
| 2.1 Connect the DVR                   | 2 |
| 3. IE Browser                         | 3 |
| 3.1 Open IE Browser                   | 3 |
| 3.2 View the image through IE Browser | 4 |
| 3.3 Download QuickTime Player         | 5 |
|                                       |   |

| 1. Network Connection |
|-----------------------|
|-----------------------|

#### Before you start:

Please choose proper connection mode according to camera model.

#### 1.1 Wired Connection

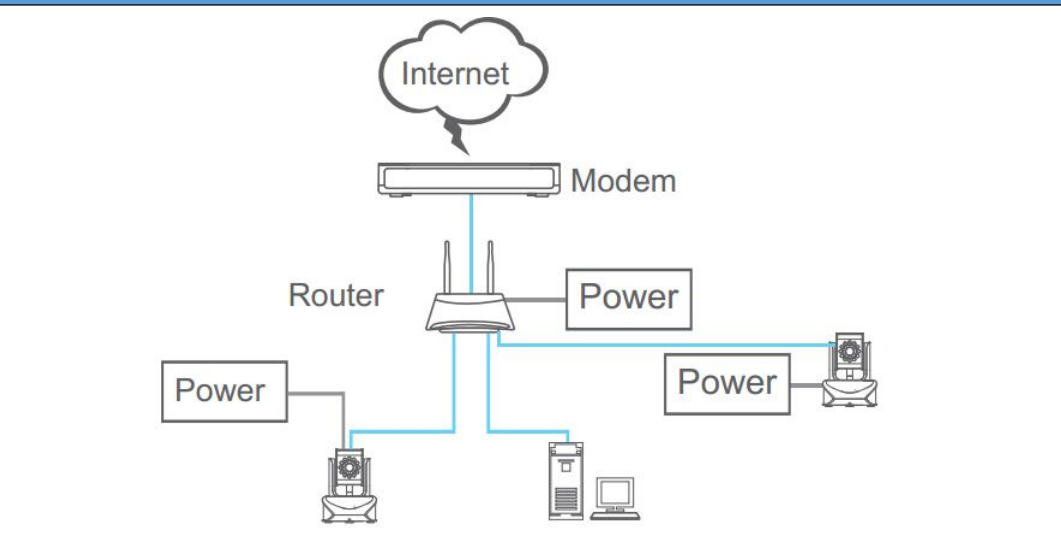

#### Notes:

Please connect the camera and the DVR with the same LAN.

## 2. Get the IP address

2.1 Connect the NVF

1. Open the DVR, and setup the DVR.

2. Get the IP address of the DVR, the default IP address is 192.168.1.11.

|            | 🇞 🕄 🔗           | È 🙇 🕼 💐           |
|------------|-----------------|-------------------|
| Connection |                 |                   |
|            | IP.             | 192.168.1.10      |
| Service    | NetMask         | 255.255.255.0     |
|            | GateWay         | 192.168.1.1       |
|            | DNS             | 192.168.0.1       |
|            | MAC             | E0:62:90:E0:51:0A |
|            | Automatic(DHCP) |                   |
|            | Device Port     | 9101              |
|            | Device ID       | BO                |
|            | Status          | Offline           |
|            |                 |                   |
|            |                 | Apply OK Cancel   |

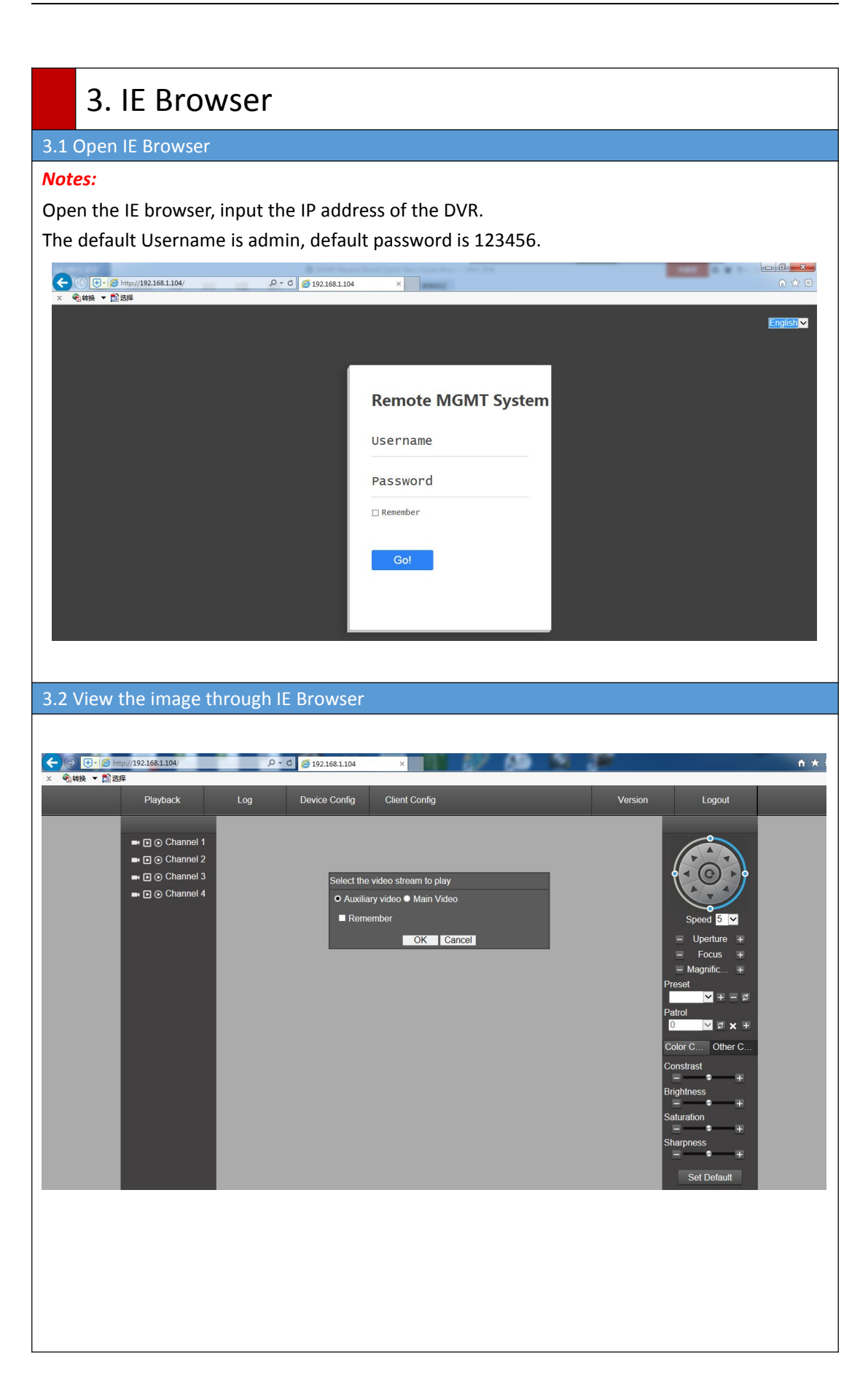

NVR

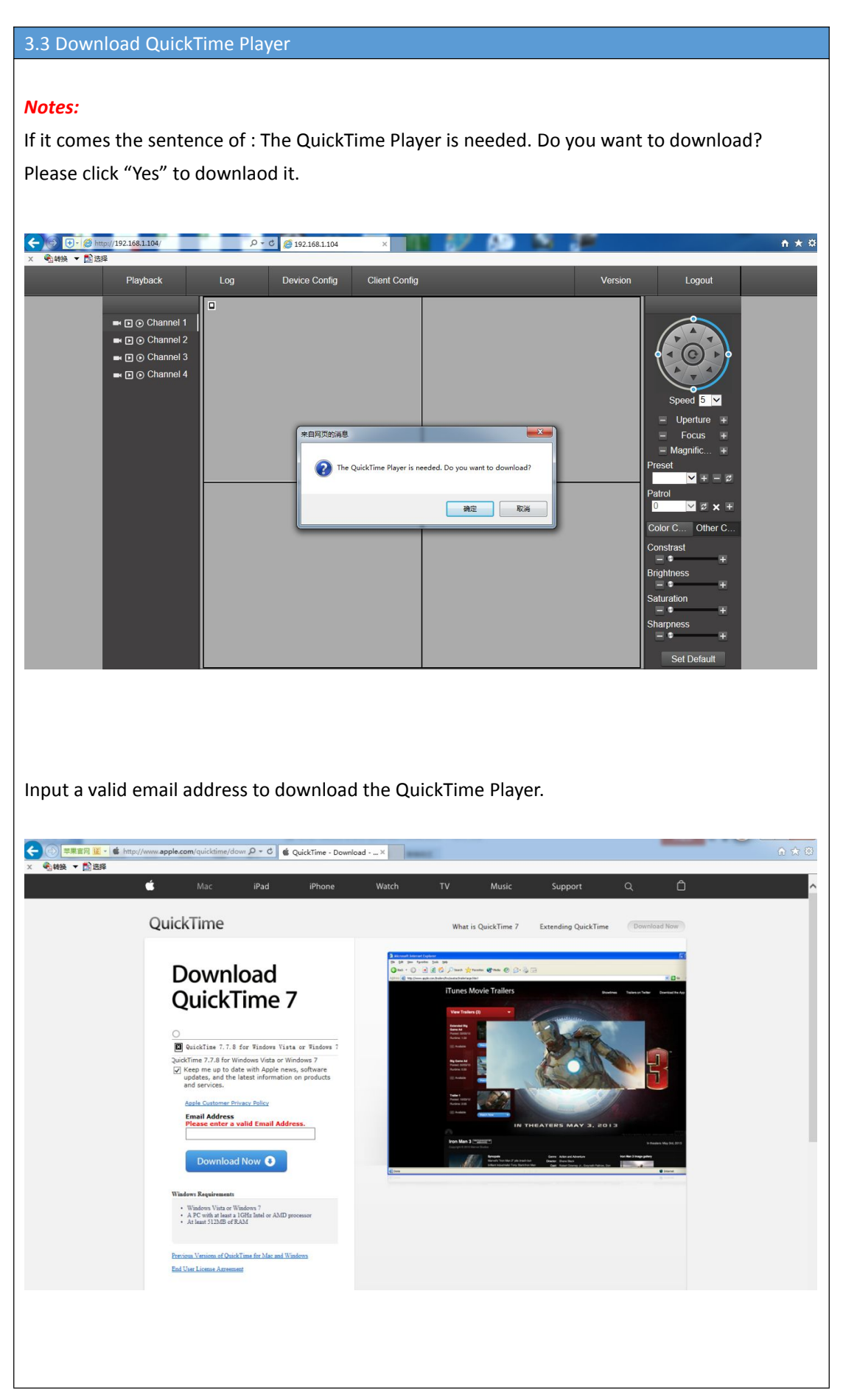

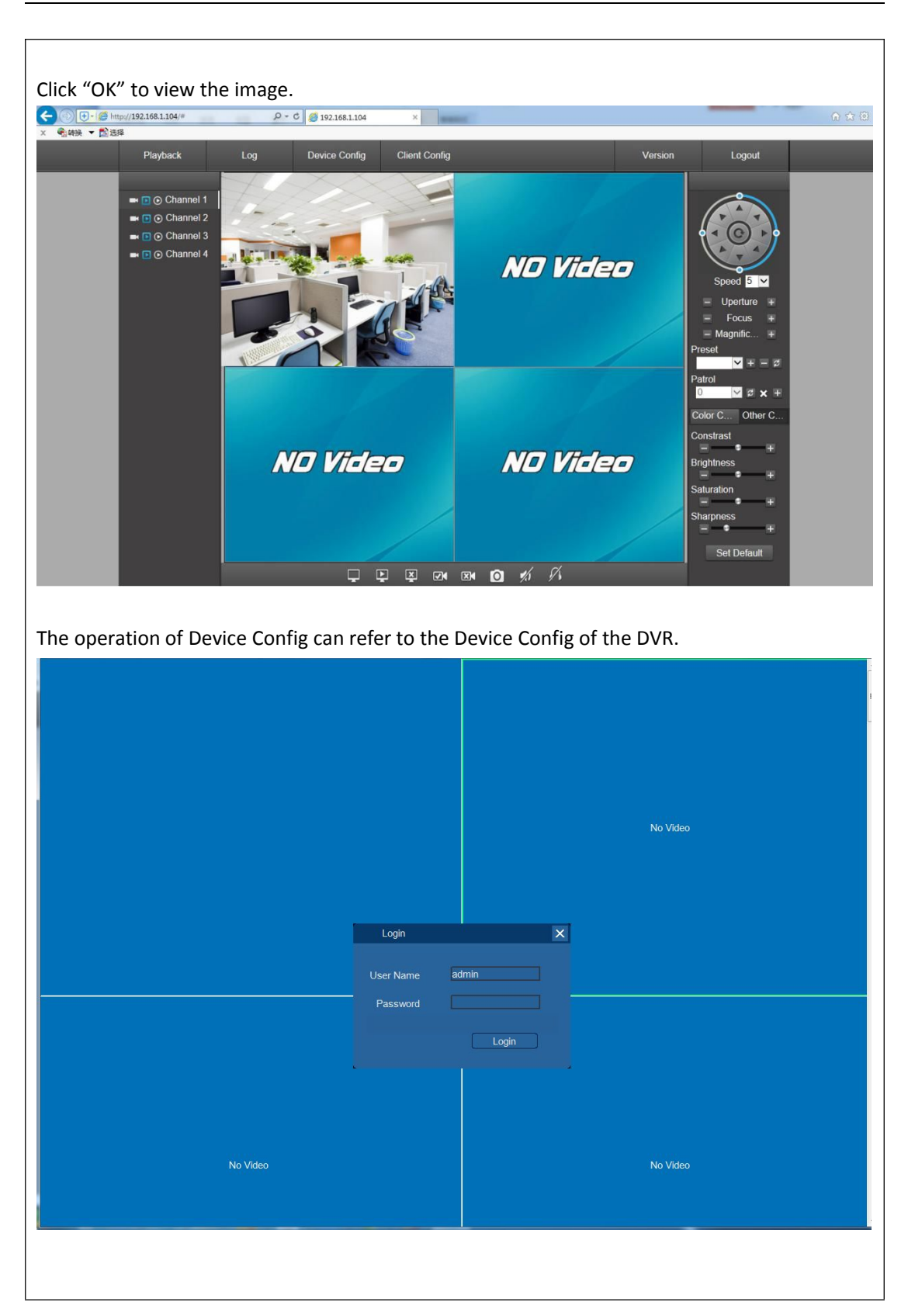